## Mi documentación

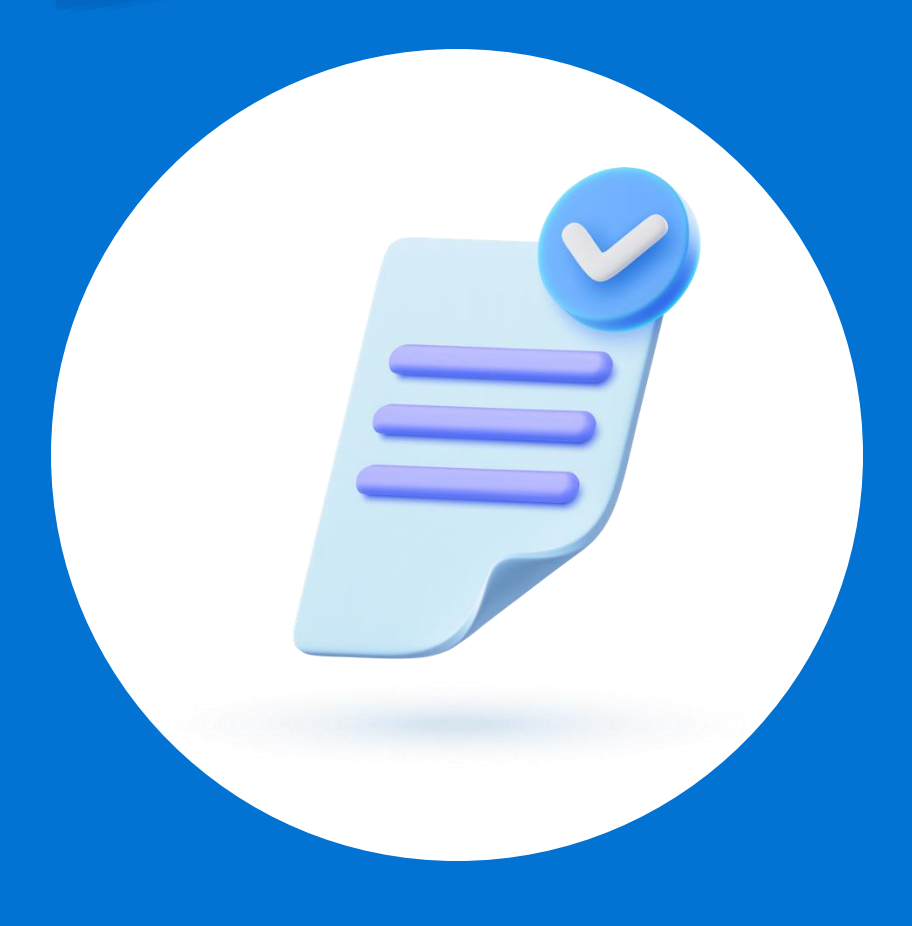

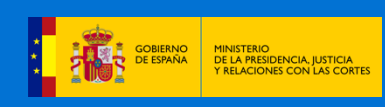

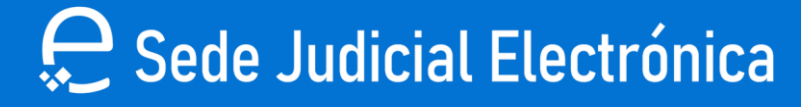

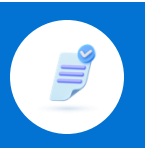

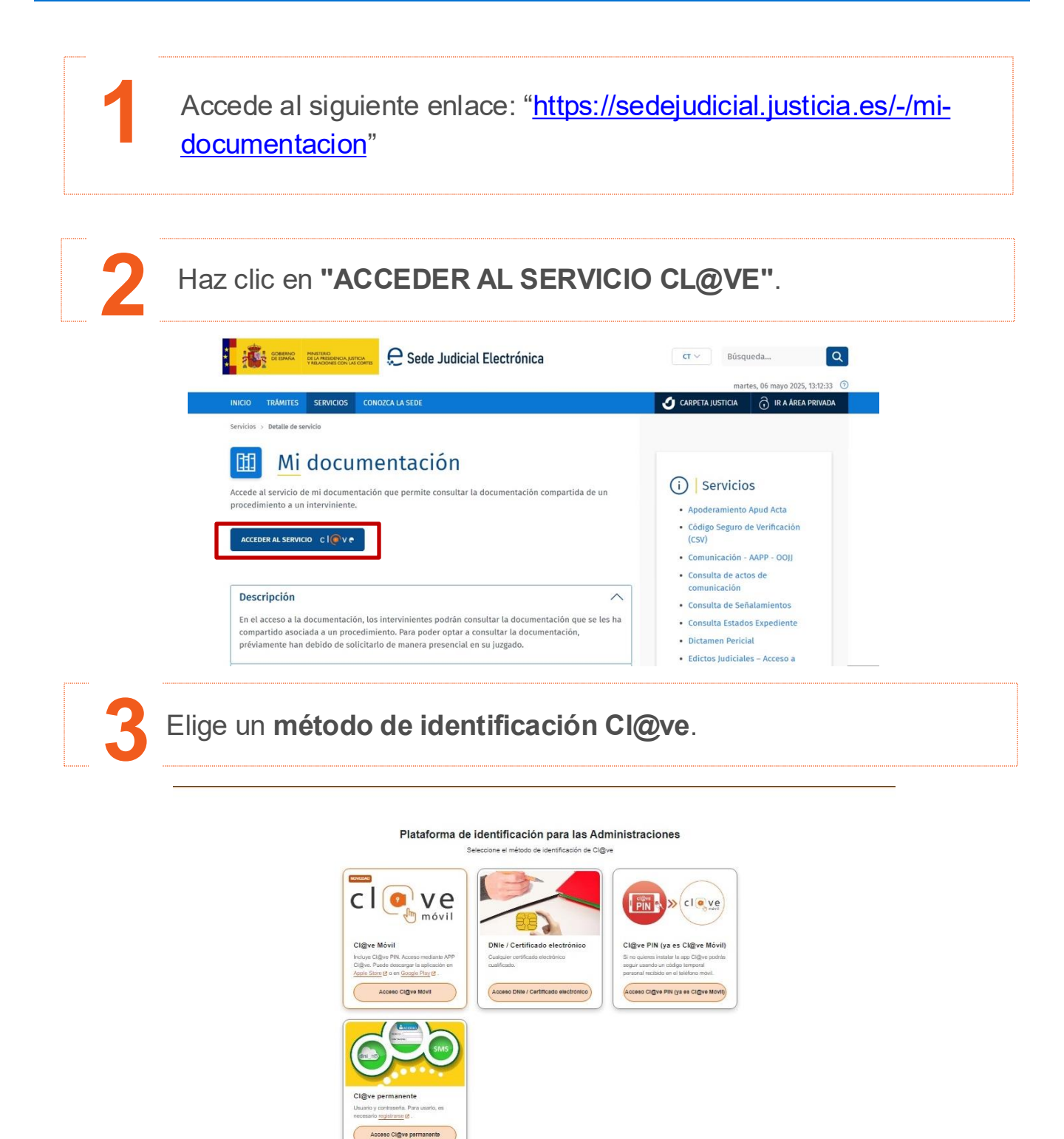

📿 Sede Judicial Electrónica

GOBIERNO DE ESPAÑA Y RELACIONES CON LAS CORTES

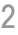

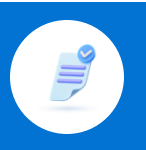

4

Dentro de "Mi documentación" verás los procedimientos con documentación disponible. Pulsa en el que quieras visualizar

| Servicios                 | Servicios > Mi documentació                                                | śn                                                                                                    |                                                              |  |  |  |
|---------------------------|----------------------------------------------------------------------------|----------------------------------------------------------------------------------------------------|--------------------------------------------------------------|--|--|--|
| Mis procedimientos        | <u>Mi</u> docur                                                            | nentación                                                                                                    |                                                              |  |  |  |
| ← Actos de comunicación   | En el acceso a la docu<br>asociada a un procedi<br>solicitarlo de manera p | mentación, los intervinientes podrán consultar la docume<br>niento. Para poder optar a consultar la documentación, p<br>presencial en su juzgado. | ntación que se les ha compartido<br>reviamente han debido de |  |  |  |
| E Mis Escritos            | Para consultar más inf                                                     | ormación acerca del servicio, haga click en el siguiente er                                                                                       | lace información del servicio.                               |  |  |  |
| A                         | Procedimientos con documentación disponible                                |                                                                                                    |                                                              |  |  |  |
| Apoderamiento Apud Acta   | Procedimiento                                                              | 🔷 Órgano                                                                                                    | \$                                                           |  |  |  |
| Consulta de Señalamientos | PO 0000                                                                    | JDO. CONTENCIOSO/ADMTVO. N. 1 - BURGOS                                                                                                    | ,                                                            |  |  |  |
| 💭 Avisos de señalamientos | PO 0000                                                                    | JDO. CONTENCIOSO/ADMTVO. N. 1 - BURGOS                                                                                                    | ¢                                                            |  |  |  |
| 団 Mi documentación        |                                                                            |                                                                                                    | DESCARGAR DATOS                                              |  |  |  |

Pulsa en los documentos disponibles para descargarlos.

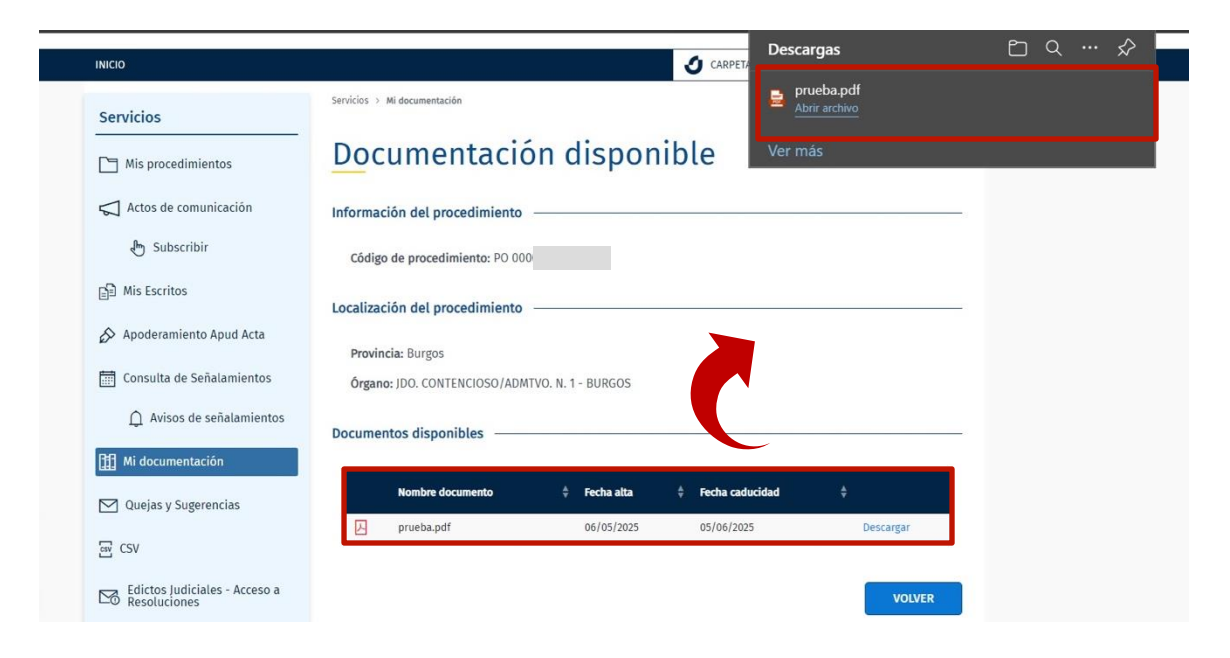

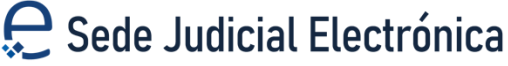

6

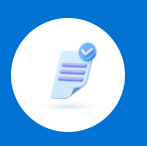

También tienes la opción de pulsar en el botón "DESCARGAR DATOS". Se descargará un documento Excel.

|                                                                                                    |                                                                                                    | Área                                    | Descargas                    |                               | Ξ α ·               | ~~~~~~~~~~~~~~~~~~~~~~~~~~~~~~~~~~~~~~~ |
|----------------------------------------------------------------------------------------------------|----------------------------------------------------------------------------------------------------|-----------------------------------------|------------------------------|-------------------------------|---------------------|-----------------------------------------|
| COBENNO<br>DE ESPANA<br>TABLACIONES CON UNI CONTES                                                                                                    | 👷 🖯 Sede Judicial Electrónica                                                                                                    | Privada                                 | Mi docum                     | nentación - Sede Judicia<br>º | al Electrónica.xlsx |                                         |
| ווכוס                                                                                                    |                                                                                                    |                                         | Mi docum                     | nentación - Sede Judici       | al Electrónica.xlsx |                                         |
|                                                                                                    |                                                                                                    | O CAREER                                |                              |                               |                     |                                         |
| Servicios                                                                                                    | Servicios > Mi documentación                                                                                                    |                                         | <b>prueba.pc</b><br>Quitados | Ħ                             |                     |                                         |
| Mis procedimientos                                                                                                    | Mi documentació                                                                                                    | n                                       | /er más                      |                               |                     |                                         |
| 🎧 Actos de comunicación                                                                                                    | En el acceso a la documentación, los intervinio                                                                                                    | entes podrán consultar la documen       | tación que se l              | es ha compartido<br>debido do |                     |                                         |
| 🖑 Subscribir                                                                                                    | solicitarlo de manera presencial en su juzgado                                                                                                    | ).                                      | eviamente nan                | debido de                     |                     |                                         |
| 🔒 Mis Escritos                                                                                                    | Para consultar más información acerca del ser                                                                                                    | vicio, haga click en el siguiente enla  | ace informació               | n del servicio.               |                     |                                         |
| 3 - C 100000 020000                                                                                                    | Procedimientos con documentación disponibl                                                                                                    | e                                       |                              |                               |                     |                                         |
| Apoderamiento Apud Acta                                                                                                    | Procedimiento 🗍 Órgano                                                                                                    |                                         |                              | ¢                             |                     |                                         |
| 📅 Consulta de Señalamientos                                                                                                    | PO 0000 JDO. CONTEN                                                                                                    | CIOSO/ADMTVO. N. 1 - BURGOS             |                              | æ                             |                     |                                         |
| Avisos de señalamientos                                                                                                    | PO 0000 JDO. CONTEN                                                                                                    | CIOSO/ADMTVO. N. 1 - BURGOS             | _                            | ø                             |                     |                                         |
| II Mi documentación                                                                                                    |                                                                                                    |                                         |                              | DESCARGAR DATOS               |                     |                                         |
| ∰ Mi documentación                                                                                                    |                                                                                                    |                                         |                              | DESCARGAR DATOS               |                     |                                         |
| Mi documentación                                                                                                    | X 🗸 fr. Mildorumentación - Sede luc                                                                                                    | licial Flectrónica                      | Ĺ                            | DESCARGAR DATOS               |                     |                                         |
| Mi documentación                                                                                                    | × √ fi Mi documentación - Sede Juc                                                                                                    | licial Electrónica                      |                              |                               |                     |                                         |
| A1 • :                                                                                                    | X √ ∫x Mi documentación - Sede Juc<br>B<br>Mi documentación - Sede Judicial Electrónica                                                                                                    | licial Electrónica                      | D                            | E F                           | G                   |                                         |
| A1 · :<br>A1 · :<br>A<br>1<br>2                                                                                                    | X ✓ fx Mi documentación - Sede Juc<br>B<br>Mi documentación - Sede Judicial Electrónica<br>Procedimientos con documentación disponible                                                                                                    | licial Electrónica                      | D                            | E F                           | G                   |                                         |
| A1 : :<br>A1 A1<br>A1<br>A1<br>A1<br>A1<br>A1<br>A<br>A<br>A<br>A<br>A<br>A<br>A<br>A<br>A                                                                                                    | <ul> <li>A fr Mi documentación - Sede Juc</li> <li>B</li> <li>Mi documentación - Sede Judicial Electrónica</li> <li>Procedimientos con documentación disponible</li> <li>Órgano</li> </ul>                                                                                                    | licial Electrónica                      | D                            | E F                           | G                   |                                         |
| A1 :<br>A1 A<br>1<br>2<br>3 Procedimiento<br>4 PO 000                                                                                                    | <ul> <li>A fi Mi documentación - Sede Juce</li> <li>B</li> <li>Mi documentación - Sede Judicial Electrónica</li> <li>Procedimientos con documentación disponible</li> <li>Órgano</li> <li>JDO. CONTENCIOSO/ADMTVO. N. 1 - BUF</li> </ul>                                                                                                    | licial Electrónica<br>C                 | D                            | E F                           | G                   |                                         |
| A1 • :<br>A1 • :<br>A<br>1<br>2<br>3<br>Procedimiento<br>4<br>4<br>PO 000<br>5<br>5<br>PO 000                                                                                                    | X     fi     Mi documentación - Sede Juc       B     B       Mi documentación - Sede Judicial Electrónica       Procedimientos con documentación disponible       Órgano       JDO. CONTENCIOSO/ADMTVO. N. 1 - BUF       JDO. CONTENCIOSO/ADMTVO. N. 1 - BUF                                                                                                    | licial Electrónica<br>C<br>RGOS<br>RGOS | D                            | E F                           | G                   |                                         |
| A1 - :<br>A1 - :<br>A<br>1<br>2<br>3<br>Procedimiento<br>4<br>PO 000<br>5<br>PO 000<br>6<br>7                                                                                                    | X     fx     Mi documentación - Sede Jud       B     Mi documentación - Sede Judicial Electrónica       Procedimientos con documentación disponible       Órgano       JDO. CONTENCIOSO/ADMTVO. N. 1 - BUF       JDO. CONTENCIOSO/ADMTVO. N. 1 - BUF                                                                                                    | licial Electrónica<br>C<br>IGOS<br>IGOS | D                            | E F                           | G                   |                                         |
| A1 :<br>A1 :<br>A1 :<br>A<br>1<br>A<br>2<br>3<br>Procedimiento<br>4<br>PO 000<br>5<br>PO 000<br>6<br>7<br>8<br>8                                                                                                    | Image: Second Second | licial Electrónica<br>C<br>AGOS<br>AGOS | D                            | E F                           | G                   |                                         |
| A1 : :<br>A1 : :<br>A1 : :<br>A 1<br>2<br>3 Procedimiento<br>4 PO 000<br>5 PO 000<br>6<br>7<br>8<br>8<br>9                                                                                                    | A       Ji documentación - Sede Juc         B       Mi documentación - Sede Judicial Electrónica         Procedimientos con documentación disponible       Organo         JDO. CONTENCIOSO/ADMTVO. N. 1 - BUF       JDO. CONTENCIOSO/ADMTVO. N. 1 - BUF                                                                                                    | licial Electrónica<br>C<br>KGOS<br>KGOS | D                            | E F                           | G                   |                                         |
| A1 • :<br>A1 • :<br>A1 • :<br>A<br>A<br>A<br>A<br>A<br>A<br>A<br>A<br>A<br>A<br>A<br>A<br>A                                                                                                    | X       fr       Mi documentación - Sede Judicial Electrónica         B       Mi documentación - Sede Judicial Electrónica         Procedimientos con documentación disponible       Órgano         JDO. CONTENCIOSO/ADMTVO. N. 1 - BUF         JDO. CONTENCIOSO/ADMTVO. N. 1 - BUF                                                                                                    | licial Electrónica<br>C<br>NGOS<br>NGOS | D                            | E F                           | G                   |                                         |
| A1 • :<br>A1 • :<br>A1 • :<br>A<br>1<br>2<br>3<br>Procedimiento<br>4<br>PO 000<br>5<br>PO 000<br>6<br>7<br>8<br>9<br>10<br>11                                                                                            | X       fx       Mi documentación - Sede Judicial         B       B         Mi documentación - Sede Judicial Electrónica         Procedimientos con documentación disponible         Órgano         JDO. CONTENCIOSO/ADMTVO. N. 1 - BUF         JDO. CONTENCIOSO/ADMTVO. N. 1 - BUF                                                                                                    | licial Electrónica                      | D                            | E F                           | G                   |                                         |
| A1       :         A1       :         A       1         A       1         3       Procedimiento         4       PO 000         5       PO 000         6       7         7       8         9       10         11       12 | X     fx     Mi documentación - Sede Judicial Electrónica       B     Mi documentación - Sede Judicial Electrónica       Procedimientos con documentación disponible     Órgano       JDO. CONTENCIOSO/ADMTVO. N. 1 - BUF       JDO. CONTENCIOSO/ADMTVO. N. 1 - BUF                                                                                                    | licial Electrónica                      | D                            | DESCARGAR DATOS               | G                   |                                         |
| A1 : :<br>A1 : :<br>A 1<br>A<br>1<br>2<br>3 Procedimiento<br>4 PO 000<br>5 PO 000<br>6<br>7<br>8<br>8<br>9<br>10<br>10<br>11<br>12<br>13                                                                                 | A       Mi documentación - Sede Juc         B       Mi documentación - Sede Judicial Electrónica         Procedimientos con documentación disponible       Organo         JDO. CONTENCIOSO/ADMTVO. N. 1 - BUF       JDO. CONTENCIOSO/ADMTVO. N. 1 - BUF                                                                                                    | licial Electrónica                      | D                            | E F                           | G                   |                                         |
| Al · · · · · · · · · · · · · · · · · · ·                                                                                                    | X       fr       Mi documentación - Sede Judicial         B       B         Mi documentación - Sede Judicial Electrónica         Procedimientos con documentación disponible         Órgano         JDO. CONTENCIOSO/ADMTVO. N. 1 - BUF         JDO. CONTENCIOSO/ADMTVO. N. 1 - BUF                                                                                                    | licial Electrónica<br>C<br>XGOS<br>XGOS | D                            | E F                           | G                   |                                         |

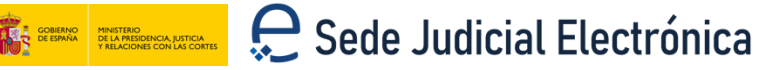

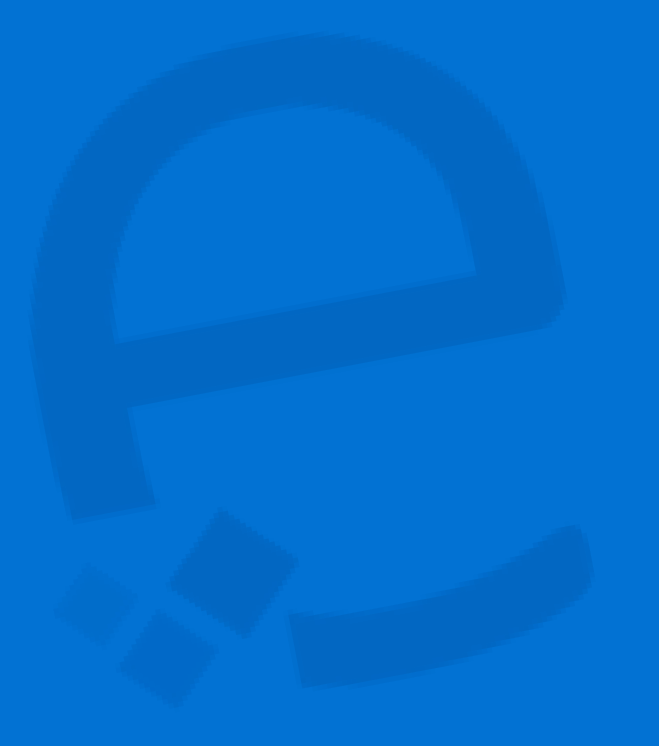

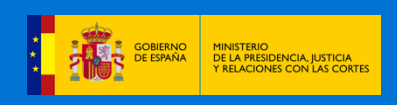

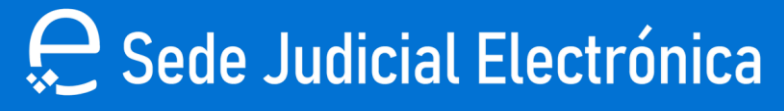